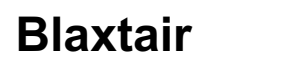

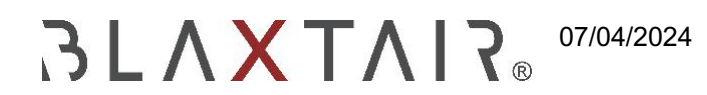

# Wie man Baustellen und Fahrzeuge erstellt

Exportiert am 30/10/2024

# Inhaltsverzeichnis

| 1 - Erstellung von Baustellen                   | 3 |
|-------------------------------------------------|---|
| 2 - Fahrzeugerstellung/ Zuordnung zur Baustelle | 4 |

### 1 - Erstellung von Baustellen

Kann nur in der Dashboard-App durchgeführt werden, wenn Sie als Unternehmensmanager angemeldet sind - daher kann Arcure dies nicht für den Kunden tun

Das folgende Video zeigt, wie man eine Baustelle erstellt:

| BALA TAIR            | Duine 4 months                                                                                                    |                   |           |                        |
|----------------------|----------------------------------------------------------------------------------------------------|-------------------|-----------|------------------------|
|                      |                                                                                                    |                   |           |                        |
| A Restorment         | Tainend Adva                                                                                                    |                   |           | Plana said a sha a sha |
| 8                    |                                                                                                    | 1 Michaelas       |           |                        |
| and summer           | Contraction of the local division of the local division of the loc | 1 Operatori barti |           |                        |
|                      |                                                                                                    | -                 |           |                        |
|                      |                                                                                                    |                   | annutes 2 |                        |
|                      |                                                                                                    |                   |           |                        |
|                      |                                                                                                    |                   |           |                        |
|                      | F                                                                                                    |                   |           |                        |
|                      | Annen I.                                                                                                    |                   |           |                        |
|                      |                                                                                                    |                   |           |                        |
| anner<br>Anternetari |                                                                                                    |                   |           |                        |
| C radio y            |                                                                                                    |                   |           |                        |
| 2                    |                                                                                                    |                   |           |                        |

Das Formular enthält folgende Felder:

- Baustelle Name: Geben Sie den Namen der Baustelle ein. Diese Datei wird benötigt
- Adresse: Stellen Sie die Adresse der Baustellezur Verfügung
- **Bild oder Avatar** (Standardbild): Dies kann bei Bedarf geändert werden und sollte ein Bild der Baustellesein
- Standortmanager: Optional. Hier können Sie die Site-Manager(s) der Baustelle angeben.
- **Standardbenutzer**: Optional hier können die Standardbenutzer(s) für diese Website (Personen, die Zugang zu Informationen über die Fahrzeuge dieser Website haben)aufgelistet werden

Wiederholen Sie diesen Vorgang, um zusätzliche Arbeitsstätten zu erstellen.

## 2 - Fahrzeugerstellung/ Zuordnung zur Baustelle

Ein Fahrzeug kann entweder bei der Registrierung eines Produkts (siehe <u>Wie kann man einen Produkt</u> registrieren) oder auf der Seite von einem Fahrzeug erstellt werden.

Das folgende Video zeigt, wie man ein Fahrzeug erstellt

| BALA TAIR                                                                                                    |   |  |          |   |     |          |   | + finite setue |  |  |               |                                |
|----------------------------------------------------------------------------------------------------|---|--|----------|---|-----|----------|---|----------------|--|--|---------------|--------------------------------|
|                                                                                                    |   |  | -        |   |     | interes. |   |                |  |  | the sectors   |                                |
| A                                                                                                    | 9 |  |          |   | -   |          | - |                |  |  | The server of |                                |
| + III manual                                                                                                    |   |  |          |   | 100 |          |   |                |  |  |               | 1.1                            |
| No. of Lot of Lot of Lo | 9 |  |          |   |     |          |   |                |  |  | 100           | 1.000                          |
| Canada San                                                                                                    | 9 |  |          |   | -   |          |   |                |  |  |               |                                |
| Constant of                                                                                                    | 9 |  |          |   | -   |          |   |                |  |  | 19-           | -0                             |
| 1                                                                                                    |   |  |          |   |     |          |   | -              |  |  | 0             | 1463                           |
| -                                                                                                    | 9 |  |          |   |     |          |   |                |  |  |               | 1000                           |
|                                                                                                    | 9 |  |          |   | -   |          |   |                |  |  |               |                                |
|                                                                                                    | 3 |  |          |   | -   |          |   |                |  |  | 3             | and, if have been strengt only |
|                                                                                                    | 3 |  |          |   |     |          |   |                |  |  |               |                                |
|                                                                                                    | 9 |  |          | ۲ |     |          |   |                |  |  |               |                                |
|                                                                                                    | 9 |  |          |   | -   |          |   |                |  |  |               |                                |
|                                                                                                    |   |  | (an east |   |     |          |   |                |  |  |               |                                |
|                                                                                                    | 3 |  |          |   |     |          |   |                |  |  |               |                                |
|                                                                                                    |   |  |          |   |     |          |   |                |  |  |               |                                |
|                                                                                                    |   |  |          |   |     |          |   |                |  |  |               |                                |
|                                                                                                    |   |  |          |   |     |          |   |                |  |  |               |                                |

Das folgende Video beginnt auf der Produktseite der Dashboard-App und zeigt, wie ein neues Fahrzeug erstellt wird.

| BALA TAIL  | Transf. Street Street and | 6 14 | · manual |
|------------|---------------------------|------|----------|
| L-         | Particle (%)              |      |          |
| A          |                           |      |          |
| A R. Lands |                           |      |          |
|            |                           |      |          |
| 10         |                           |      |          |
|            |                           |      |          |
|            |                           |      |          |
|            |                           |      |          |
|            |                           |      |          |
|            |                           |      |          |
|            |                           |      |          |
|            |                           |      |          |
|            |                           |      |          |
|            |                           |      |          |
|            |                           |      |          |
|            |                           |      |          |
| C. MARTIN  |                           |      |          |
|            |                           |      |          |
| () tops (  |                           |      |          |
| 2          |                           |      |          |
| Shee       |                           |      |          |
| Di yana    |                           |      |          |

Das Bearbeitungsformular enthält folgende Felder:

- **Funktionalitätsauswahl** : In diesem Feld können Sie auswählen, ob das Fahrzeug für die Checkliste, das Armaturenbrett oder beides verwendet werden soll. Die Anzeige anderer Felder hängt von der hier getroffenen Wahl ab.
- Bild oder Avatar : Optional. Damit können Sie ein Bild für Ihr Fahrzeug auswählen.
- Name : Erforderlich. Dieses Feld ermöglicht es Ihnen, den Namen des Fahrzeugs anzugeben.
- **Arbeitsort** : Erforderlich. Dieses Feld wird verwendet, um das Fahrzeug einer bestimmten Baustelle zuzuordnen.
- **Kategorie** : Erforderlich. Dieses Feld ermöglicht es Ihnen, die Fahrzeugkategorie anzugeben. Wählen Sie aus der bereitgestellten Dropdown-Liste.
- Marke : Optional. Damit können Sie die Marke Ihres Fahrzeugs definieren.
- Modell: Dieses Feld ist optional und ermöglicht es Ihnen, das Modell Ihres Fahrzeugsanzugeben

#### Fahrzeugzuordnung zu einer Baustelle:

Wenn Sie ein neues Fahrzeug hinzufügen, müssen Sie die Baustelle angeben, mit der es verbunden werden soll. Wenn die Arbeitsstelle noch nicht existiert, müssen Sie sie vorher erstellen. Danach können Sie Ihr Fahrzeug mit Ihrem PU verknüpfen. Dieser Vorgang ist zwingend erforderlich, da sonst die Daten des PU/ Fahrzeugs nicht im Dashboard sichtbar sind.

Nach dieser Stufe ist das Fahrzeug mit einem Workiste verbunden, hat aber kein Produkt/PU. Um in diesem speziellen Fall ein Produkt zum Fahrzeug hinzuzufügen, siehe 2. Teil des Kapitels "2.2 - Registrierung über die Dashboard-App (nur durch den Kunden)" im Artikel<u>Wie man ein Produkt registriert</u>

Sobald ein Fahrzeug mit einem registrierten System mit einer Baustelle verbunden ist, können die verschiedenen Daten (KPIs, Ereignisse usw.) auf den verschiedenen Seiten des Dashboards visualisiert werden.